## Homework 3 - Policy Based Management

- Screenshots should show the full contents of the conditions and policy you have created, not just the names.
- Task 1. Show in a screenshot the condition(s) you have created.

| Nam  | ie: Table | NameCondition      |          |        |  |  |
|------|-----------|--------------------|----------|--------|--|--|
|      |           | 2                  |          |        |  |  |
|      |           | N                  |          |        |  |  |
| Face | et: Table | ;                  |          |        |  |  |
|      |           |                    |          |        |  |  |
| Expr | ession:   |                    |          |        |  |  |
|      | AndOr     | Field              | Operator | Value  |  |  |
| •    |           | @Name              | <br>LIKE | "tb_%" |  |  |
|      | Click her | re to add a clause |          |        |  |  |
| _    |           |                    |          |        |  |  |
|      |           |                    |          |        |  |  |
|      |           |                    |          |        |  |  |
|      |           |                    |          |        |  |  |
|      |           |                    |          |        |  |  |
|      |           |                    |          |        |  |  |

|     |          | <i>*</i> //        |             |          |            |  |
|-----|----------|--------------------|-------------|----------|------------|--|
| ace | et: Data | base               |             |          |            |  |
| İφ  | ression: |                    |             |          |            |  |
|     | AndOr    | Held               | · · · · · · | Operator | Value      |  |
|     |          | @Name              |             | -        | CardinalDB |  |
| *   | Click he | re to add a clause |             |          |            |  |

|       | 🕽 Script 👻 😮 Hel | p                         |   |
|-------|------------------|---------------------------|---|
|       | Name:            | TableNamePolicy           |   |
|       | Enabled          |                           |   |
|       | Check condition: | TableNameCondition        | × |
|       | Against targe    | ts: <mark>✓  Every</mark> |   |
| strat |                  |                           |   |
|       | Evaluation M     | ode: On demand            | Ŷ |
|       |                  |                           |   |

Task 2 Sh shot the policy you ha we created •

• Task 3. Show in a screenshot the test results using the four tables that are provided above.

| _         | Policy                                                                                      |                                                                                                    | Message                                              |
|-----------|---------------------------------------------------------------------------------------------|----------------------------------------------------------------------------------------------------|------------------------------------------------------|
| 8         | TableNamePolicy                                                                             |                                                                                                    |                                                      |
|           |                                                                                             |                                                                                                    |                                                      |
|           |                                                                                             |                                                                                                    |                                                      |
|           |                                                                                             |                                                                                                    |                                                      |
|           |                                                                                             |                                                                                                    |                                                      |
|           |                                                                                             |                                                                                                    |                                                      |
|           |                                                                                             |                                                                                                    |                                                      |
|           |                                                                                             |                                                                                                    |                                                      |
|           |                                                                                             |                                                                                                    |                                                      |
|           |                                                                                             |                                                                                                    |                                                      |
|           |                                                                                             |                                                                                                    |                                                      |
| arget det | ails:                                                                                       |                                                                                                    |                                                      |
| arget det | ails:                                                                                       | Target                                                                                                 | Details                                              |
| arget det | ails:<br>Server<br>WIN-AVPBP9ATULM                                                          | Target                                                                                                 | Details<br><u>View</u>                               |
| arget det | ails:<br>Server<br>WIN-AVPBP9ATULM<br>WIN-AVPBP9ATULM                                       | Target SQLSERVER:\SQL\ SQLSERVER:\SQL\                                                                 | Details<br><u>View</u><br>View                       |
| arget det | ails:<br>Server<br>WIN-AVPBP9ATULM<br>WIN-AVPBP9ATULM<br>WIN-AVPBP9ATULM                    | Target         SQLSERVER:\SQL\         SQLSERVER:\SQL\         SQLSERVER:\SQL\                         | Details<br><u>View</u><br><u>View</u>                |
| arget det | ails:<br>Server<br>WIN-AVPBP9ATULM<br>WIN-AVPBP9ATULM<br>WIN-AVPBP9ATULM<br>WIN-AVPBP9ATULM | Target         SQLSERVER:\SQL\         SQLSERVER:\SQL\         SQLSERVER:\SQL\         SQLSERVER:\SQL\ | Details<br><u>View</u><br><u>View</u><br><u>View</u> |

• Task 4. Explain the results at Task 3.

The policy evaluation shows all the tables in CardinalDB, and whether each table complies with the policy. Out of the four created tables, two tables are compliant with the policy and two are not. The tables "Department1" and "Department2" do not follow the naming convention of starting with "tb\_%", and are marked with a red X. Tables "tb\_Department3" and "tb\_Department4" do comply, so they are marked with a green check. Since the policy is not completely true, the entire policy is marked with a red X.